# 水産研究·教育機構 第21回成果発表会

# オンライン参加手順

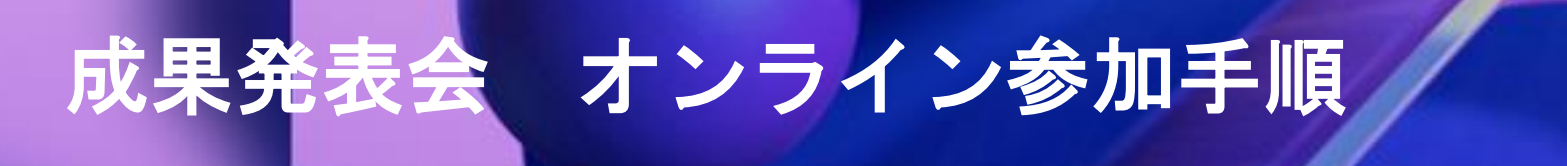

## メールに記載のURLにアクセスし、登録ボタンをクリック

| V 🎁 Microsoft Virtual Events Pov X +                                                                                     | - 0                                                                                      |
|----------------------------------------------------------------------------------------------------|------------------------------------------------------------------------------------------|
| ← → C 😅 events.teams.microsoft.com/event/5c0ed9c2-91fb-4897-9966-9271da398e72@b4a530b7-04dc-4923-a02e-b4eaa332ba4a       | Qi ☆ 🔒 シークレット                                                                            |
|                                                                                                    | <ul> <li>ত</li></ul>                                                                     |
|                                                                                                    |                                                                                          |
| 第21回成果発表会(テスト)                                                                                                    |                                                                                          |
|                                                                                                    | <ul> <li>詳細</li> <li>□ 9月04日(水)</li> <li>○ 13:30 - 14:00 JST</li> <li>○ オンライン</li> </ul> |
|                                                                                                    |                                                                                          |
| Microsoft プライバシー ポリシー。国立研究開発法人 水産研究・教育機構<br>このイベントは、会議の開催者の指示に基づいて、Microsoft Teams によって提供されています。<br>夕処理は、会議の開催者の条件に従います。 | <b>レプライパシー ポリシー。</b><br>。このイベントの目的で発生するデー                                                |

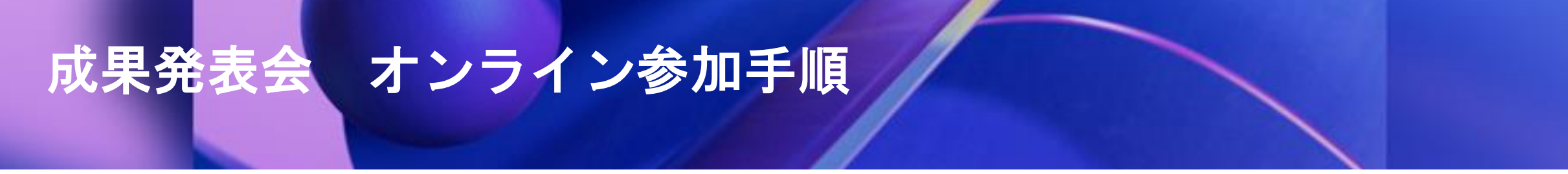

登録情報(氏名、メールアドレス)を入力し、同意事項にチェックを入れて「登録」ボタンをクリック

| 登録情報       |                                           |          |         |
|------------|-------------------------------------------|----------|---------|
| 名*         | 姓*                                        |          |         |
| 水研         | <ul> <li>         太     </li> </ul>       | 良ß       | $\odot$ |
| ( <u> </u> |                                           |          |         |
|            |                                           |          |         |
| _          | • 100 10 10 10 10 10 10 10 10 10 10 10 10 |          |         |
|            | t. Microsoft                              | 下口位田冬件 * |         |

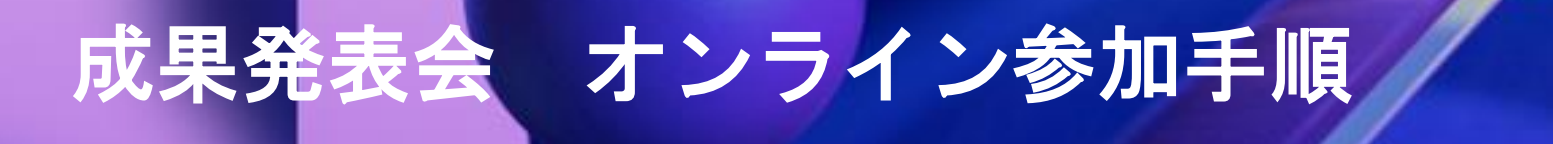

#### 登録完了画面が表示されます。入力したメールアドレスに登録完了通知が届きますので、 「イベントに参加する」をクリックください。

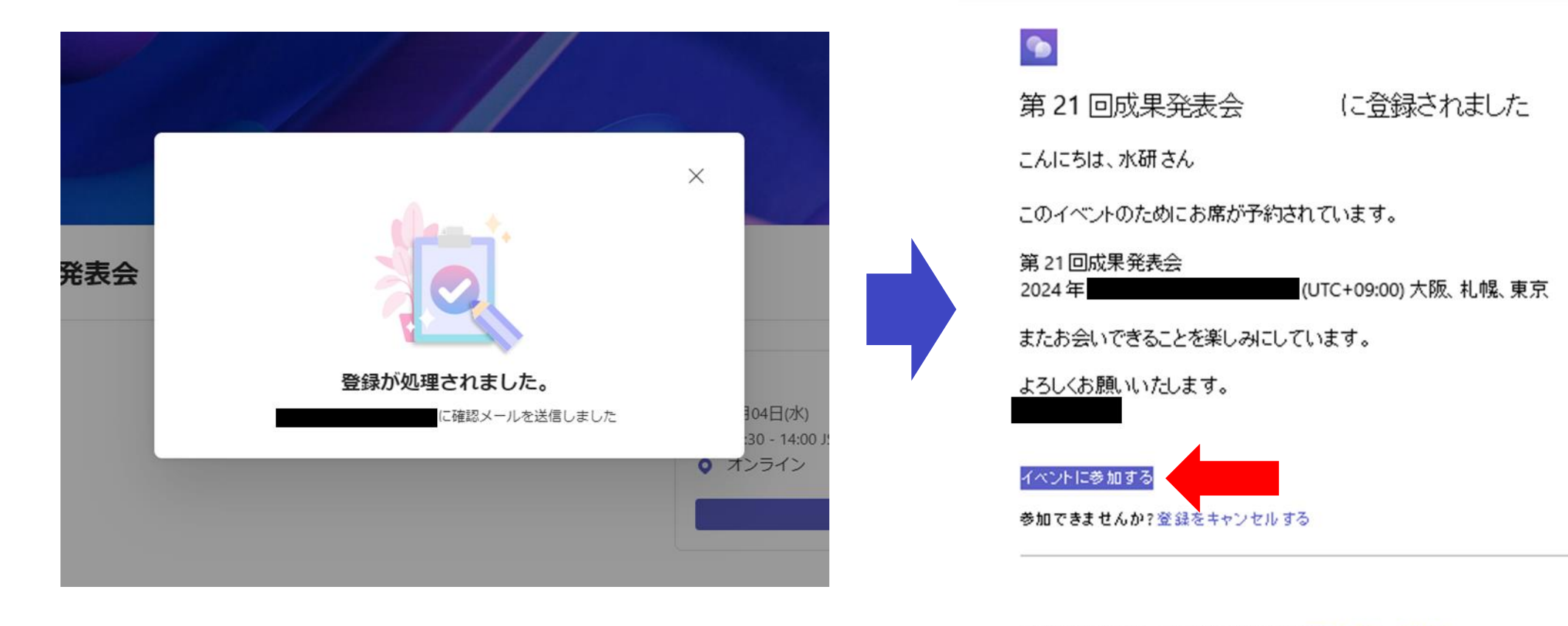

国立研究開発法人 水産研究・教育機構 ブライバシー ポリシー

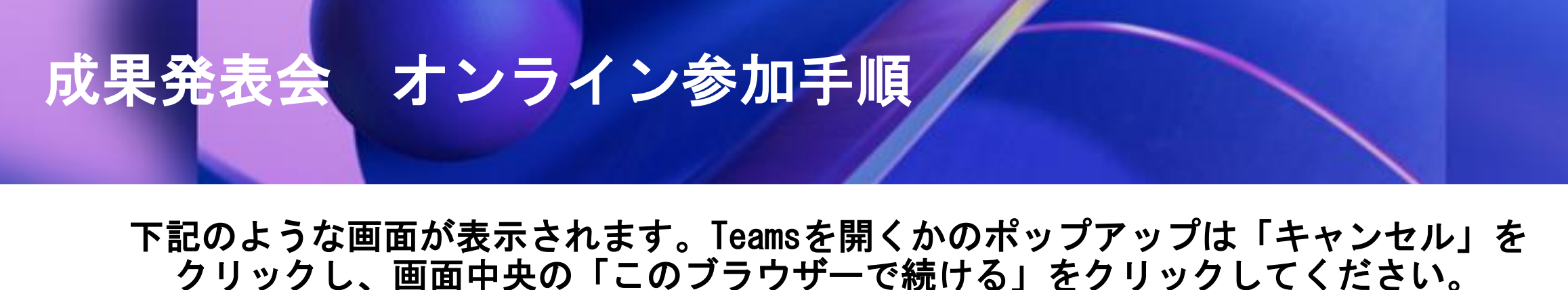

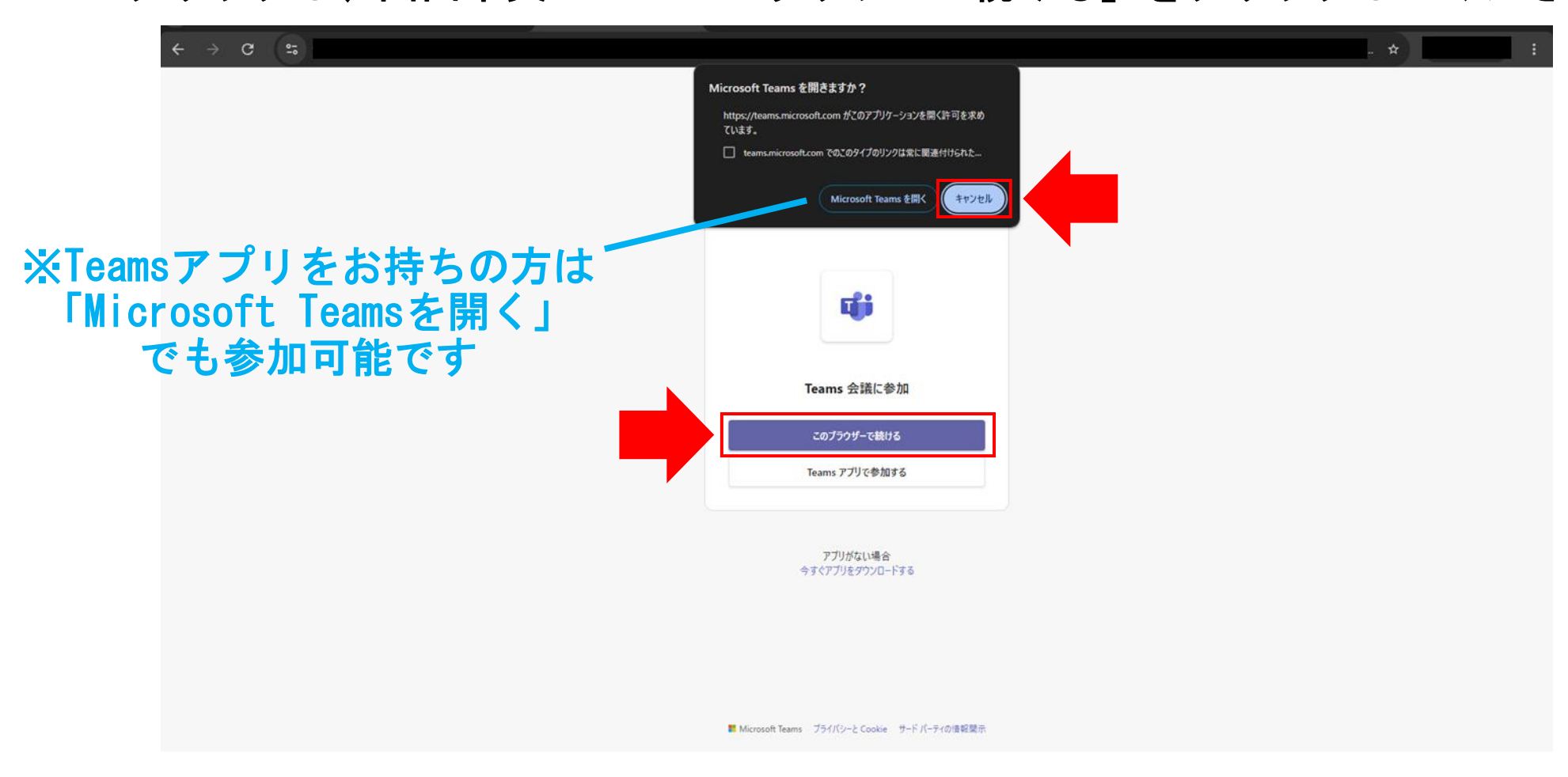

# 成果発表会 オンライン参加手順

### 入室前画面が表示されます。

参加名を入力し(参加者一覧に表 示されます)「今すぐ参加」をク リックします。

※カメラ・マイクは入室後自動的 にオフになります。

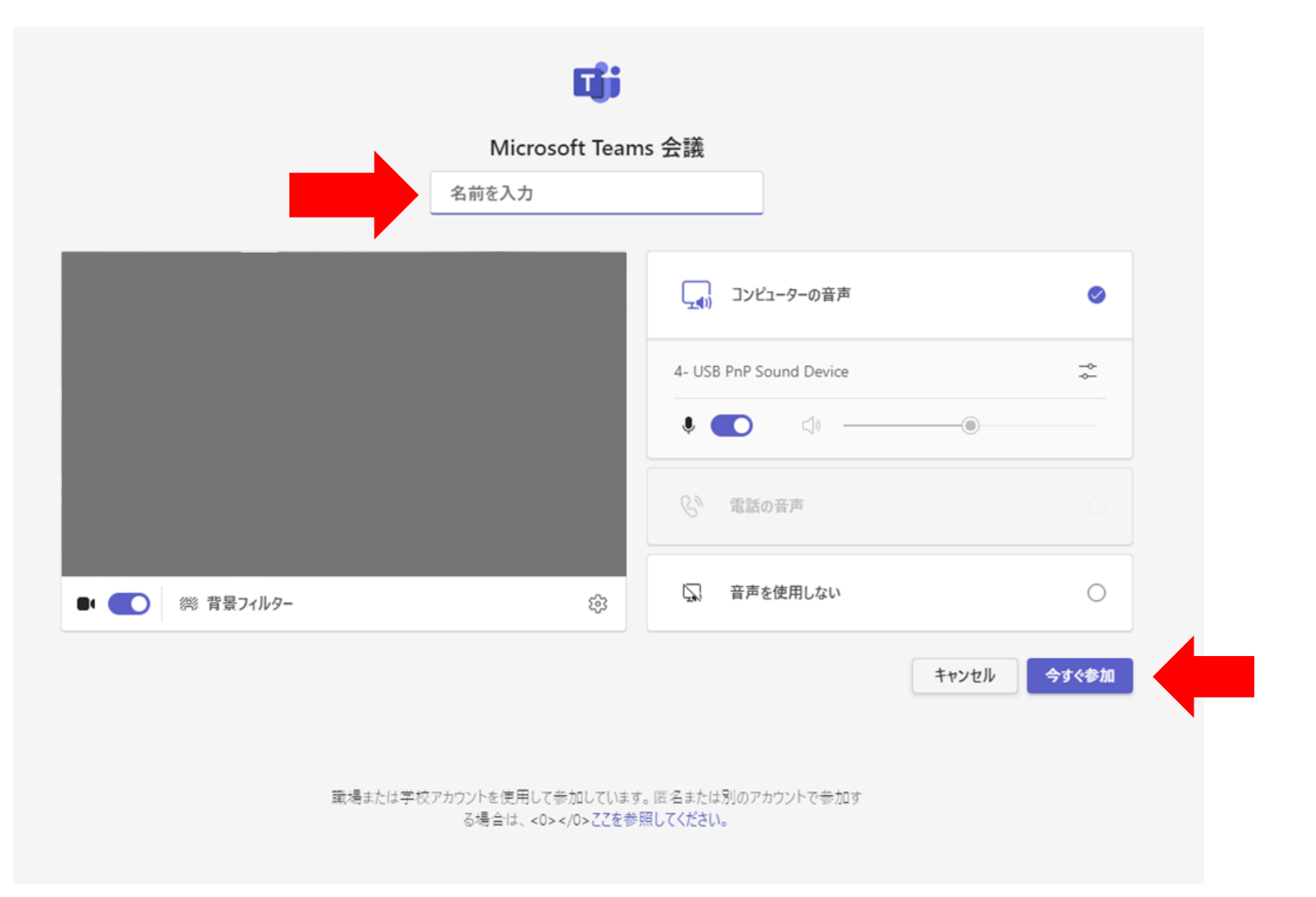

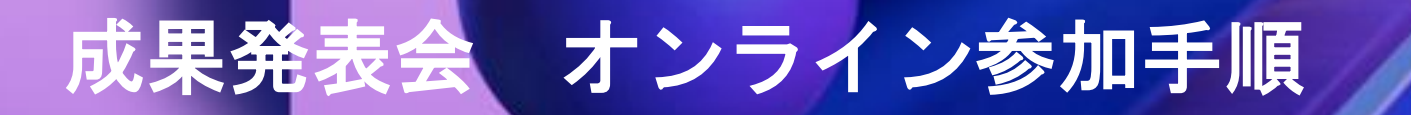

### 入室後はこのような画面が表示されます。(Q&A可、チャット・リアクション不可)

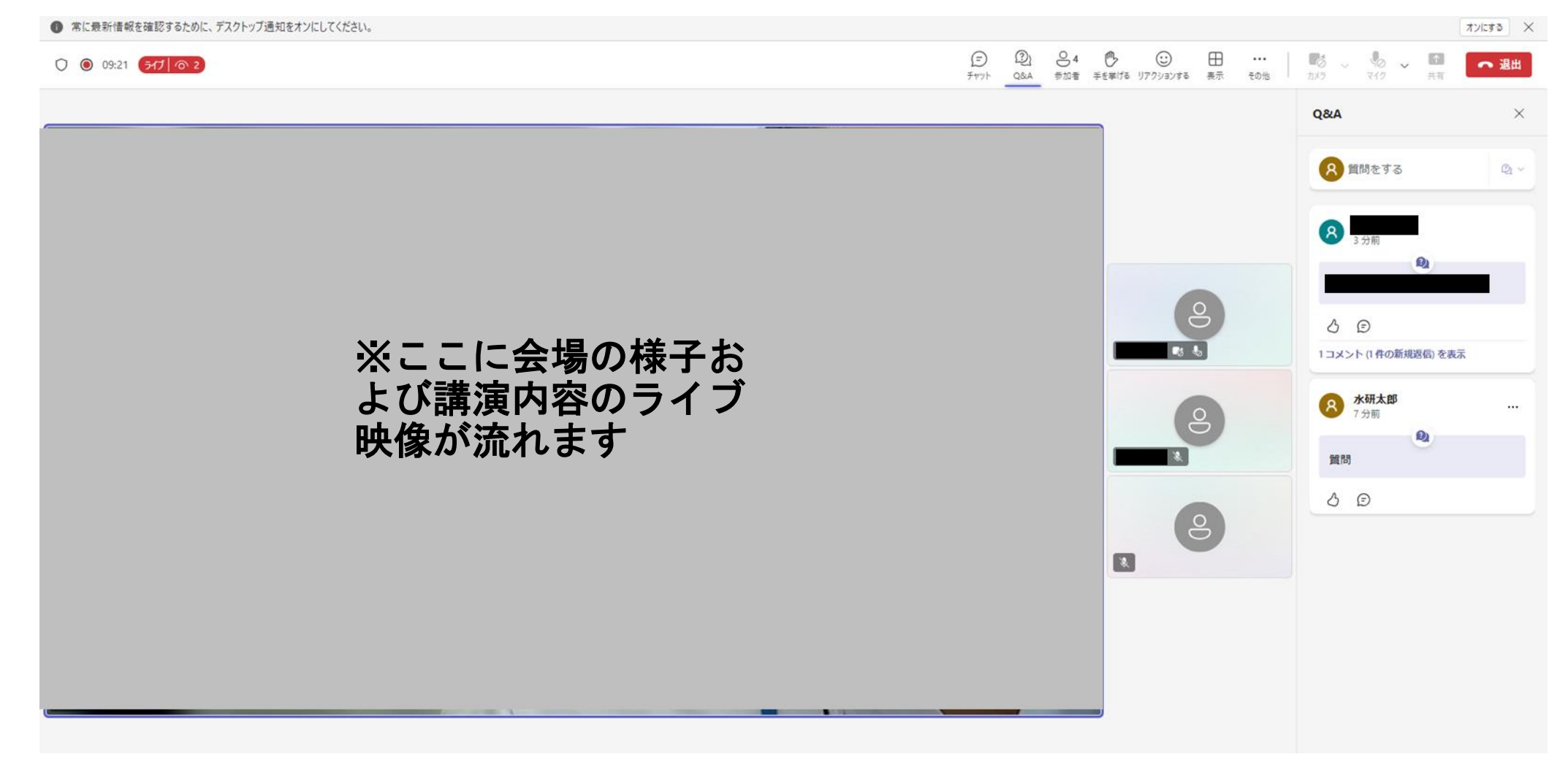